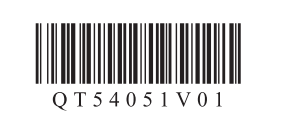

ENGLISH

**ESPAÑOL** 

## Canon

Canon Inkjet Photo All-In-One Equipo multifunción fotográfico Canon Inkjet

**PIXMA** MG8220 series

# **Getting Started** Guía de inicio

## **Getting Help from Canon**

Email Tech Support — www.usa.canon.com/support

Toll-Free Tech Support— 1-800-OK-CANON This option provides live telephone technical support, free of service charges, Monday-Friday (excluding holidays), during the warranty period.

Telephone Device for the Deaf (TDD) support is available at 1-866-251-3752.

· Windows is a trademark or registered trademark of Microsoft Corporation in the U.S. and/or other countries. Windows Vista is a trademark or registered trademark of Microsoft Corporation in the Minows risks a reaction of registered account of registered account of the countries.
Macintosh, Mac, Mac OS, AirPort and Bonjour are trademarks of Apple Inc., registered

in the U.S. and other countries

**Read me first!** Keep me handy for future reference.

Léame en primer lugar Consérvelo a mano para utilizarlo como referencia en el futuro.

### Solicitar ayuda a Canon

Correo electrónico del servicio técnico: www.usa.canon.com/support

#### Teléfono gratuito del servicio técnico: 1-800-OK-CANON

Este servicio ofrece asistencia técnica telefónica gratuita, de lunes a viernes (excepto festivos), durante el período de garantía. El soporte mediante dispositivo telefónico para deficientes auditivos (TDD) está disponible en el 1-866-251-3752.

Windows es una marca comercial o una marca comercial registrada de Microsoft Corporation en EE. UU. y/u otros países. Windows Vista es una marca comercial o una marca comercial registrada de Microsoft Corporation en EE. UU. y/u otros países. Macintosh, Mac, Mac OS, AirPort y Bonjour son marcas registradas de Apple Inc., registradas en EE. UU. y/u otros países

Número de modelo: K10370 (MG8220)

To perform setup, place the machine near the access point (wireless LAN) and computer.

Model Number: K10370 (MG8220)

Para llevar a cabo la instalación, coloque el equipo cerca del punto de acceso (LAN inalámbrica) y del ordenador.

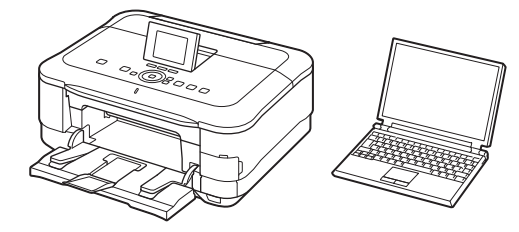

Included Items Elementos suministrados Check the included items. 3.15 inches (8 cm) disc adapter Compruebe que se le han suministrado los siguientes elementos. Adaptador de disco de 8 cm (3,15 pulg.) (3.15 inches (8 cm) disc adapter)

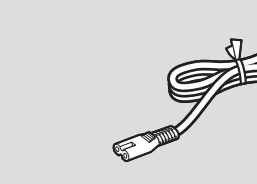

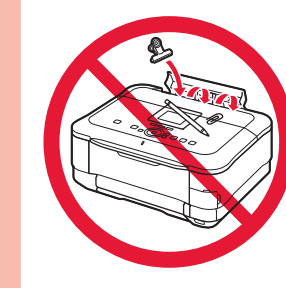

1

2

3

· Do not allow objects to fall inside the machine. These could cause malfunction. The Paper Output Tray opens automatically as printing starts. Keep the front of the tray clear of any obstacles

Evite que caigan objetos dentro del equipo. Podrían provocar fallos en el funcionamiento. La bandeja de salida del papel (Paper Output Tray) se abre automáticamente al comenzar la impresión. Mantenga la parte frontal de la bandeja libre de obstáculos.

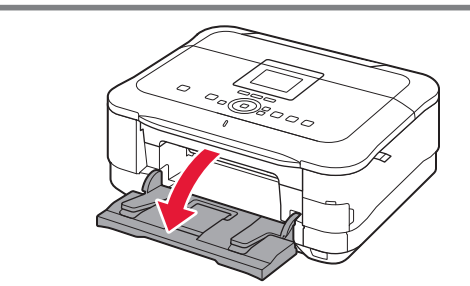

Open the Paper Output Tray.

1 Abra la bandeja de salida del papel (Paper Output Tray).

unlock the scanner, then close the

**2** Open the Document Cover,

Document Cover.

2 Abra la cubierta de documentos

(Document Cover), desbloquee el escáner y, a continuación, cierre la cubierta de documentos (Document Cover).

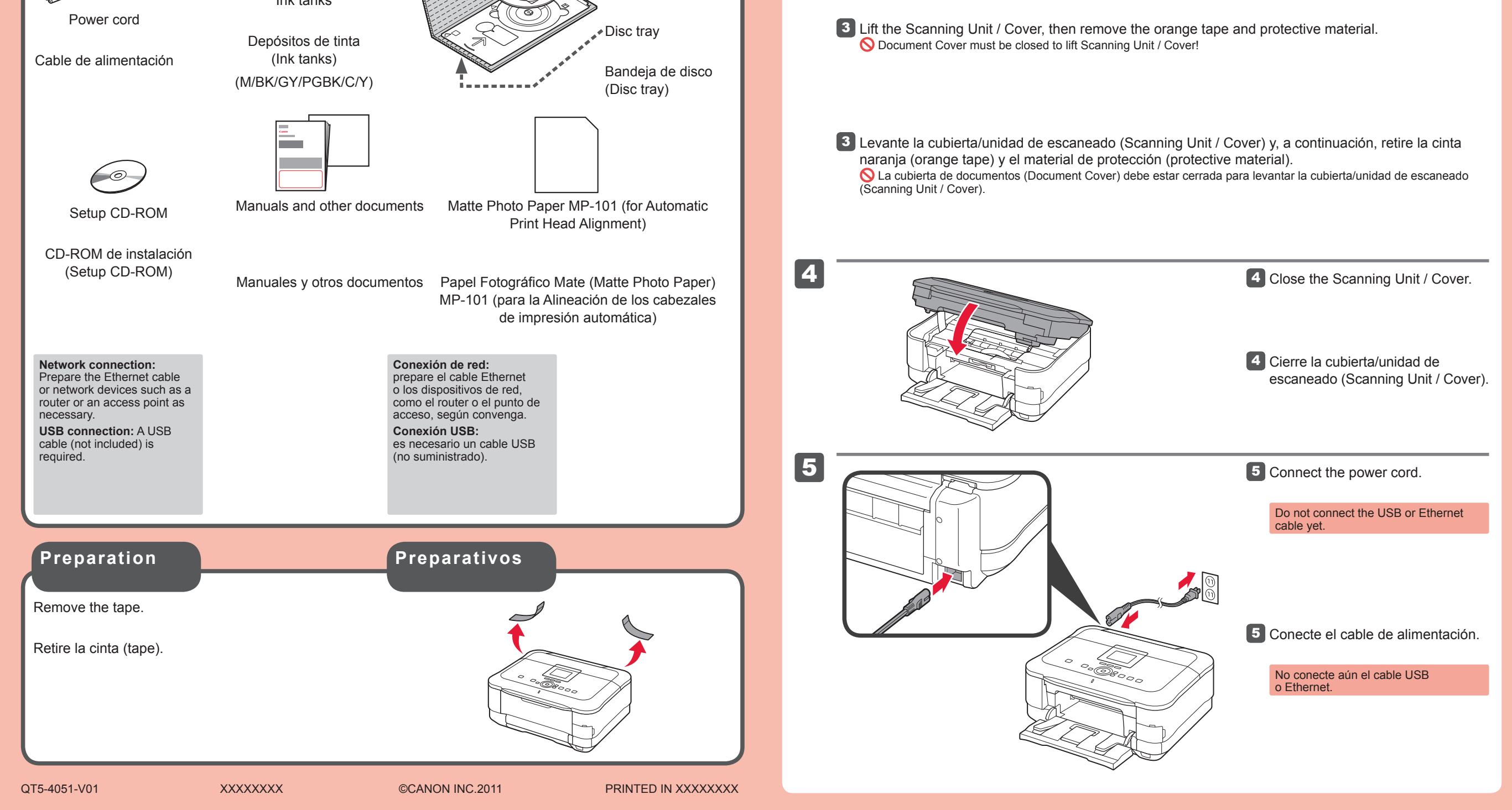

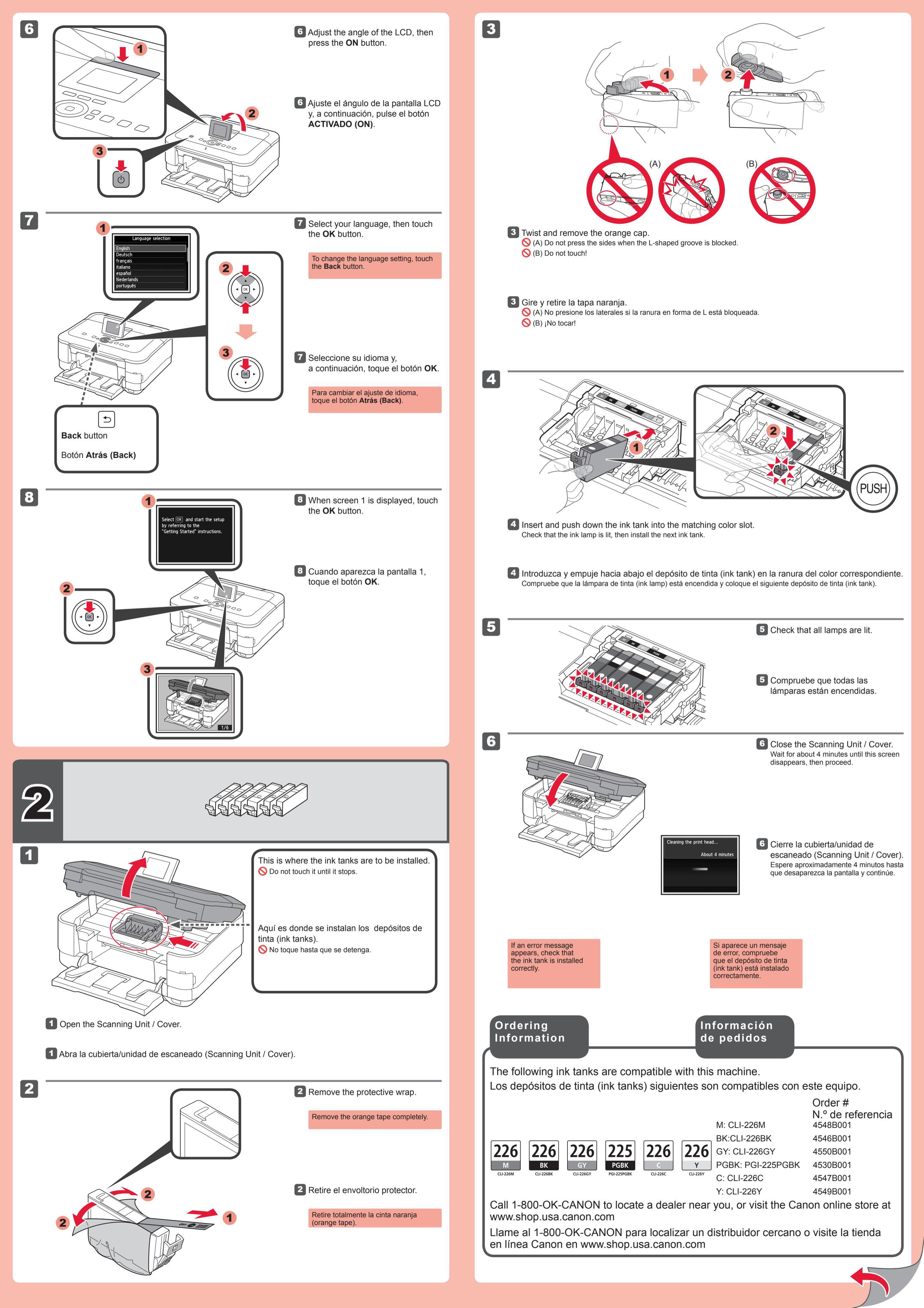

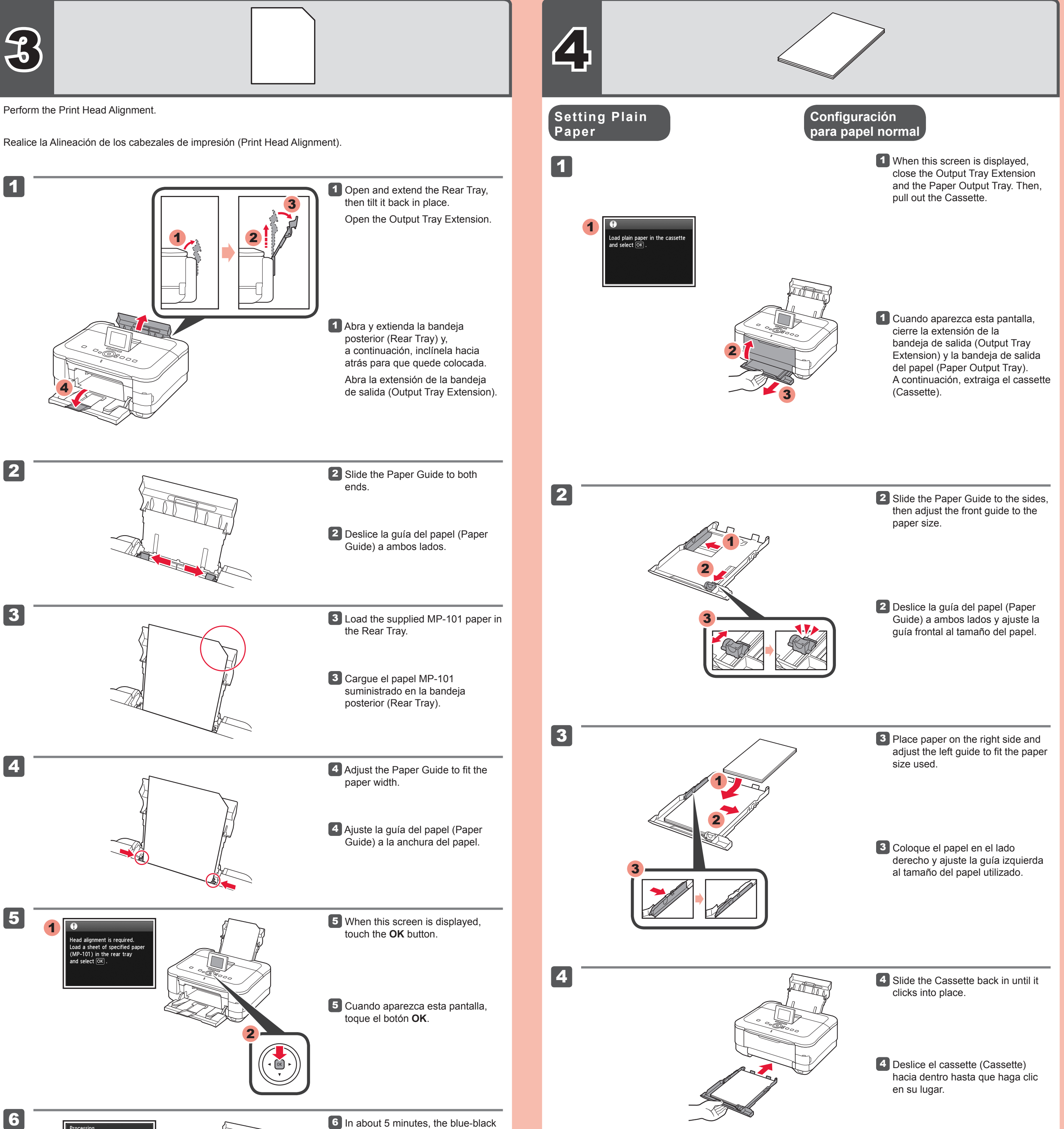

entarily. About 5 minute

6 In about 5 minutes, the blue-black pattern is printed. Print Head Alignment is complete.

6 Al cabo de 5 minutos, se imprime el patrón en negro y azul. La Alineación de los cabezales de impresión (Print Head Alignment) finaliza.

If an error message appears, touch the OK button, then proceed to Chapter 4. After installation is complete, refer to the On-screen Manual to redo Print Head Alignment.

Processing. Please wait

Si aparece un mensaje de error, toque el botón **OK** y continúe con el capítulo 4. Cuando finalice la instalación, consulte el Manual en pantalla para repetir la Alineación de los cabezales de impresión (Print Head Alignment).

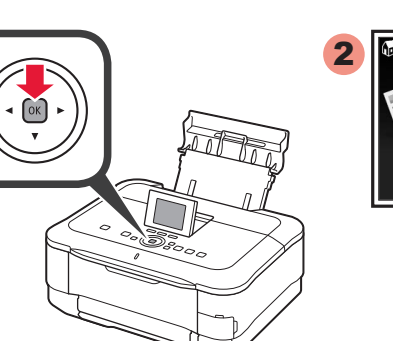

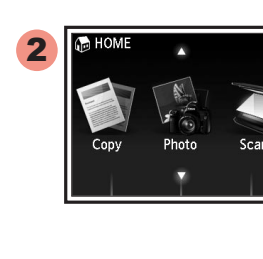

5 Touch the OK button.

5 Toque el botón OK.

For information about paper, refer to the Onscreen Manual which will be installed later.

5

- The LCD turns off if the machine is not operated for about 5 minutes. To restore the display, touch any button (except the **ON** button) on the Operation Panel.
- Para obtener más información sobre el papel, consulte el Manual en pantalla que se instalará posteriormente.
- Cuando el equipo no se utiliza durante unos 5 minutos, la pantalla LCD se desconecta. Para reactivarla, toque cualquier botón (excepto el botón ACTIVADO (ON)) en el panel de control (Operation Panel).

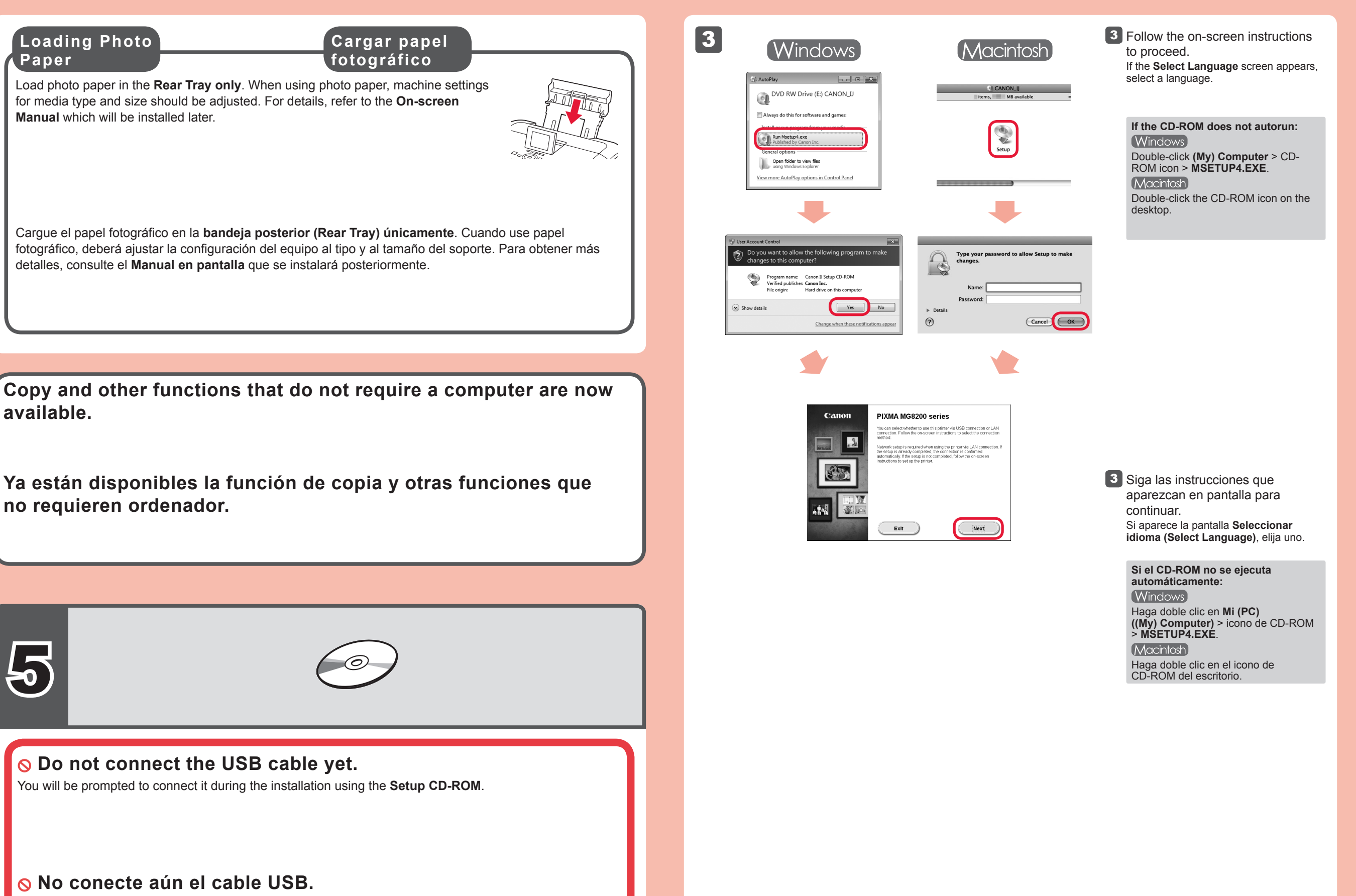

## El sistema le solicitará que lo conecte durante la instalación utilizando el **CD-ROM de instalación** (Setup CD-ROM).

· Quit all applications before installation.

Log on using an administrator account.

Internet connection may be required during the installation. Connection fees apply.

Screens are based on Windows 7 operating system Home Premium and Mac OS X v.10.6.x. Actual screens may differ depending on the OS version.

### To complete the installation, follow the on-screen instructions on the computer.

• To use the machine from more than one computer, install the software from the CD-ROM on each computer.

• To switch from USB to network connection, reinstall the software from the CD-ROM.

· Inicie una sesión con una cuenta de administrador.

1

2

· Durante la instalación, es posible que se tenga que conectar a Internet. Esto puede implicar gastos de conexión.

Las pantallas se basan en Windows 7 operating system Home Premium y Mac OS X v.10.6.x. Las pantallas reales pueden diferir en función de la versión del sistema operativo.

# Para finalizar la instalación, siga las instrucciones que aparezcan en la pantalla del ordenador.

- Para utilizar el equipo desde más de un ordenador, instale el software desde el CD-ROM en cada ordenador.
- · Para pasar de USB a la conexión de red, reinstale el software desde el CD-ROM.

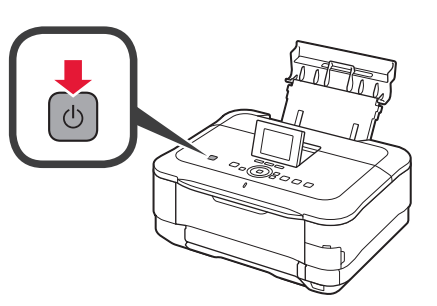

 Press the ON button to turn off the machine. Operating noise stops after about 1 minute.

 Pulse el botón ACTIVADO (ON) para apagar el equipo.
El ruido de funcionamiento se detiene al cabo de aproximadamente 1 minuto.

2 Insert the CD-ROM into the

2 Introduzca el CD-ROM en el

computer.

ordenador.

Read the On-screen Manual on the Computer

Lea el Manual en pantalla en el ordenador

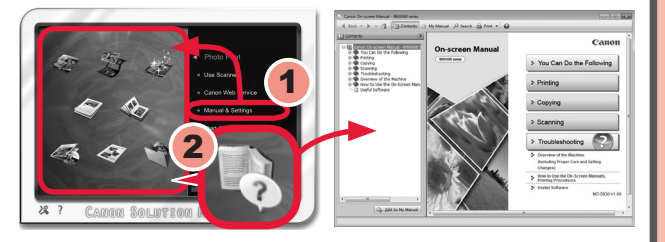

After the installation, "Solution Menu EX" starts.

To open the **On-screen Manual**, click **Manual & Settings > On-screen Manual**. Refer to it for details on the functions, operations, and troubleshooting tips.

Solution Menu EX and the On-screen Manual need to be selected for installation.

Después de la instalación, se inicia "Solution Menu EX".

Para abrir el **Manual en pantalla**, haga clic en **Manual y configuración (Manual & Settings) > Manual en pantalla (On-screen Manual)**. Consúltelo para detalles sobre las funciones, las operaciones y la resolución de problemas. Para la instalación deben estar seleccionados Solution Menu EX y el **Manual en pantalla**.

If the USB cable is already connected, unplug it. If a message appears on the computer, click **Cancel**.

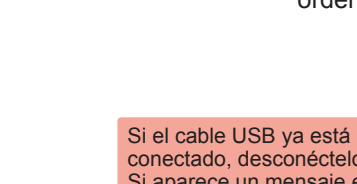

Si el cable USB ya está conectado, desconéctelo. Si aparece un mensaje en el ordenador, haga clic en **Cancelar (Cancel)**.